## [M004]

# VPN 接続ソフト [FortiClient] インストールマニュアル【macOS 版】

このマニュアルの対象者:職員、教員、通学生

目的:MacPC に VPN 接続ソフトをインストールする

※本マニュアルで使用している WEB ブラウザは「Safari」です。 他の WEB ブラウザをお使いの場合は、適宜読み替えてください。

### 目次

| 1. Forti Client をインストールする       | 2 |
|---------------------------------|---|
| <mark>【!】インストーラーが起動しない場合</mark> | 8 |
| Q:最新版にバージョンアップしたい               | 9 |

#### 1. Forti Client をインストールする

下記 URL より、インストーラーをダウンロードします。(M365 へのサインインが必要です。)
 FortiClientVPN\_OnlineInstaller.dmg

※参考 IT サポートサイト > Microsoft365 サインインマニュアル(教職員向け) https://its.hino.meisei-u.ac.jp/manual/m012

(2) インストーラーを起動します。

※下記画面が表示された方は「許可」ボタンをクリックしてください。

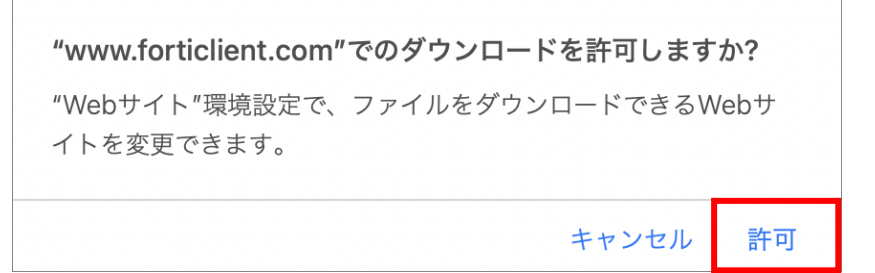

- ※<u>【!】インストーラーが起動しない場合</u>
- (3) 表示されたアイコン「FortiClientInstaller」をダブルクリックします。

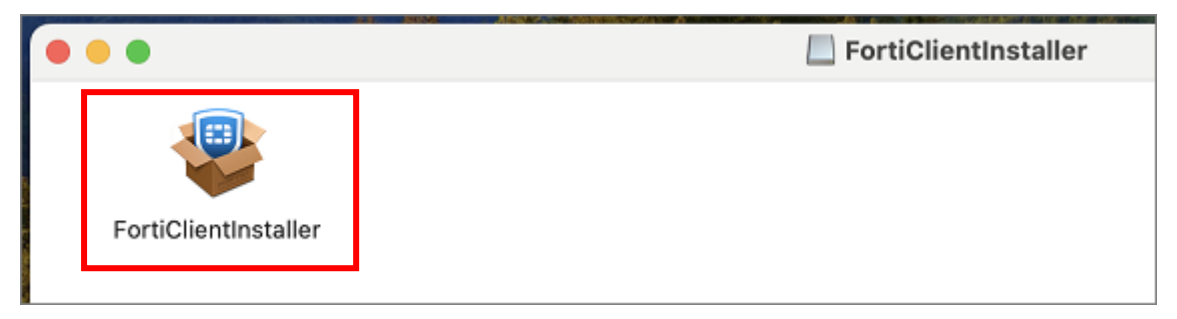

(4)「**開く**」ボタンをクリックします。

|                | 0                                                                                       |                   |
|----------------|-----------------------------------------------------------------------------------------|-------------------|
|                |                                                                                         |                   |
| "FortiC<br>された | ClientInstaller" はインターネットからダウ<br>:アプリケーションです。開いてもよろしいて                                  | ンロード<br>ですか?      |
| この項目はディ        | スクイメージ "FortiClientVPN_OnlineInstaller.du                                               | mg"内にありま          |
| tc. Apple      | aによるチェックで悪質なソフトウェアは検出されま                                                                | せんでした。            |
| tc. Apple      | Reference Salar により今日の10.03にタウン<br>aによるチェックで悪質なソフトウェアは検出されま<br>開く                       | ロートされまし<br>せんでした。 |
| te. Apple      | ボッイメージは Salah により 5日の 10.03 に 9 りり<br>aによるチェックで悪質なソフトウェアは検出されま<br>開く<br>ディスクイメージを表示     | ロートされまし<br>せんでした。 |
| te. Apple      | (ワイメージは Salah により今日の10.03にタウン<br>aによるチェックで悪質なソフトウェアは検出されま<br>開く<br>ディスクイメージを表示<br>キャンセル | ロートされまし<br>せんでした。 |

(5)「**Install**」ボタンをクリックします。

| FortiClient VPN                     |
|-------------------------------------|
| FortiClient VPN 7.4.0 is downloaded |
| Install                             |

(6) 目次 [はじめに] 画面にて、「続ける」ボタンをクリックします。

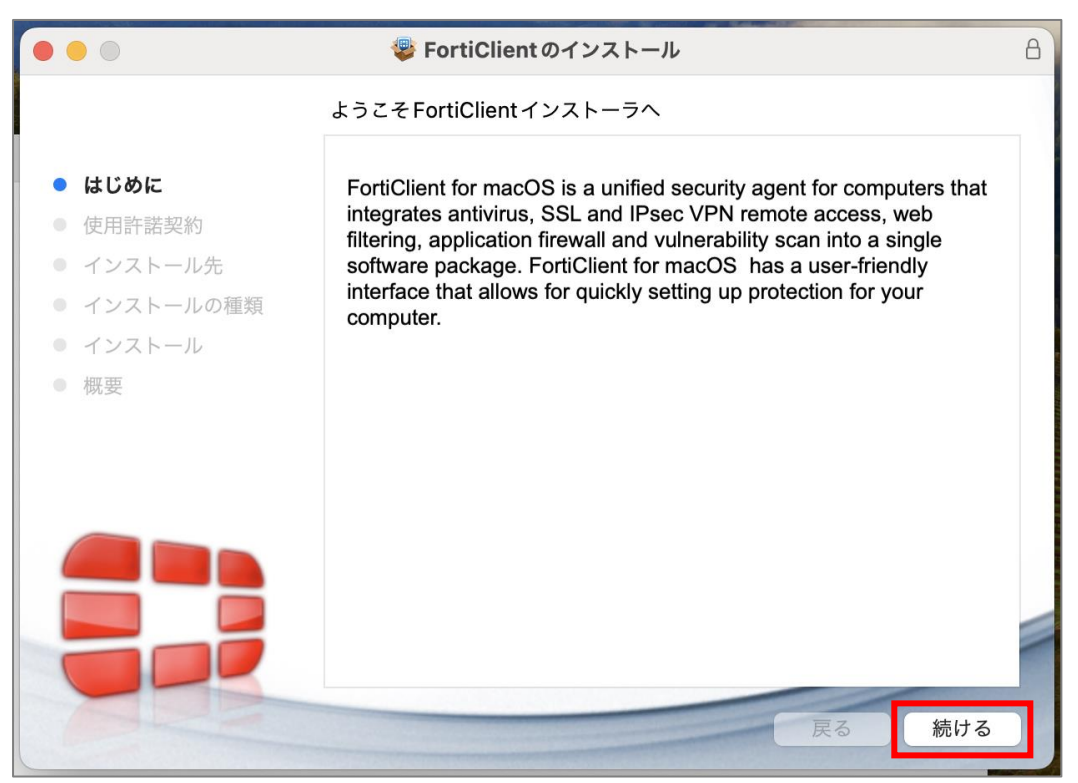

(7) ソフトウェア使用許諾契約の条件に同意された方は、「同意する」ボタンをクリックします。

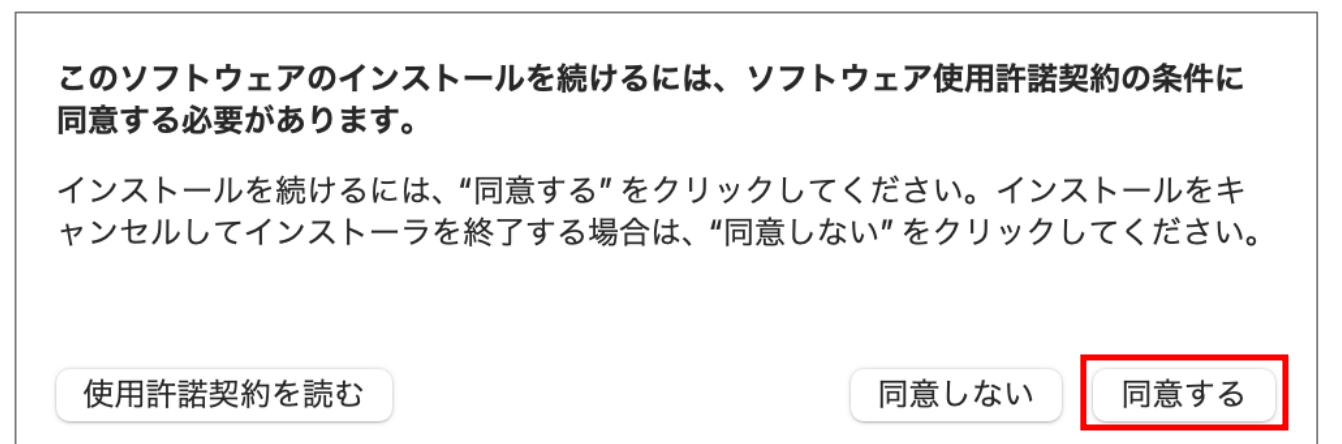

(8) 目次[インストール先]画面にて、「続ける」ボタンをクリックします。

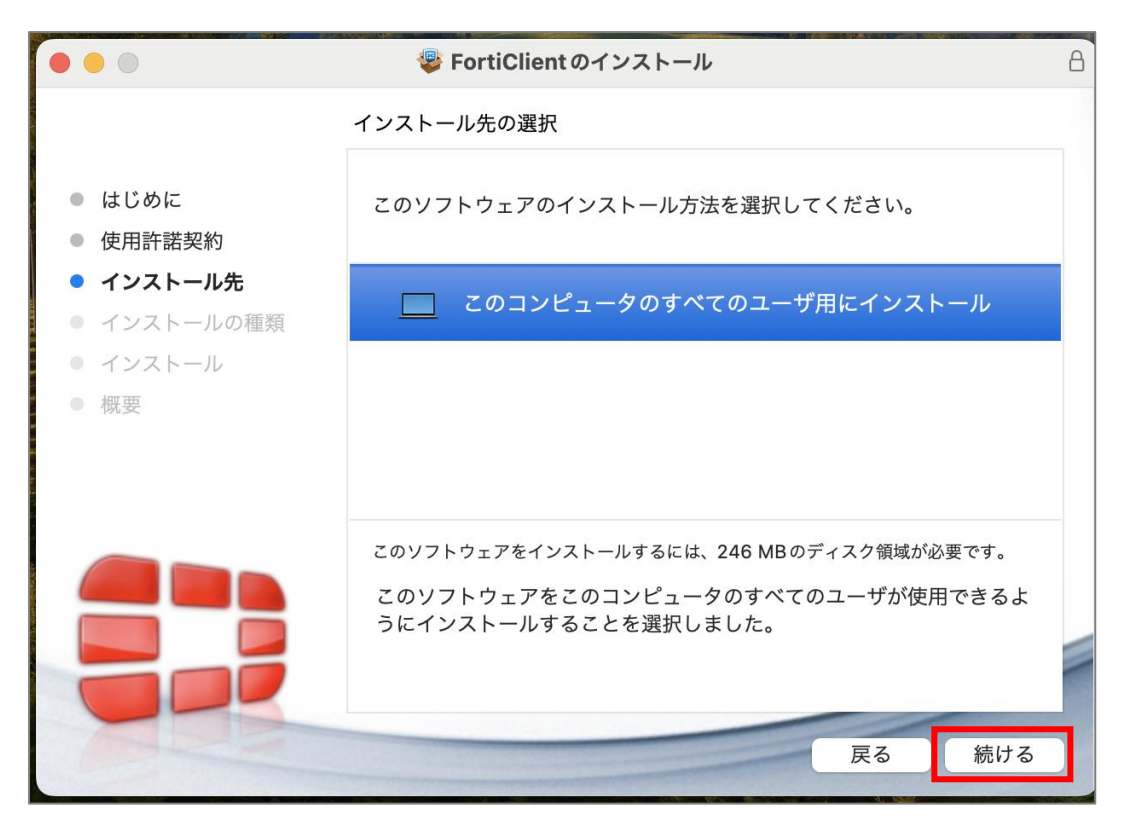

(9)「インストール」ボタンをクリックします。インストール先の変更は任意です。

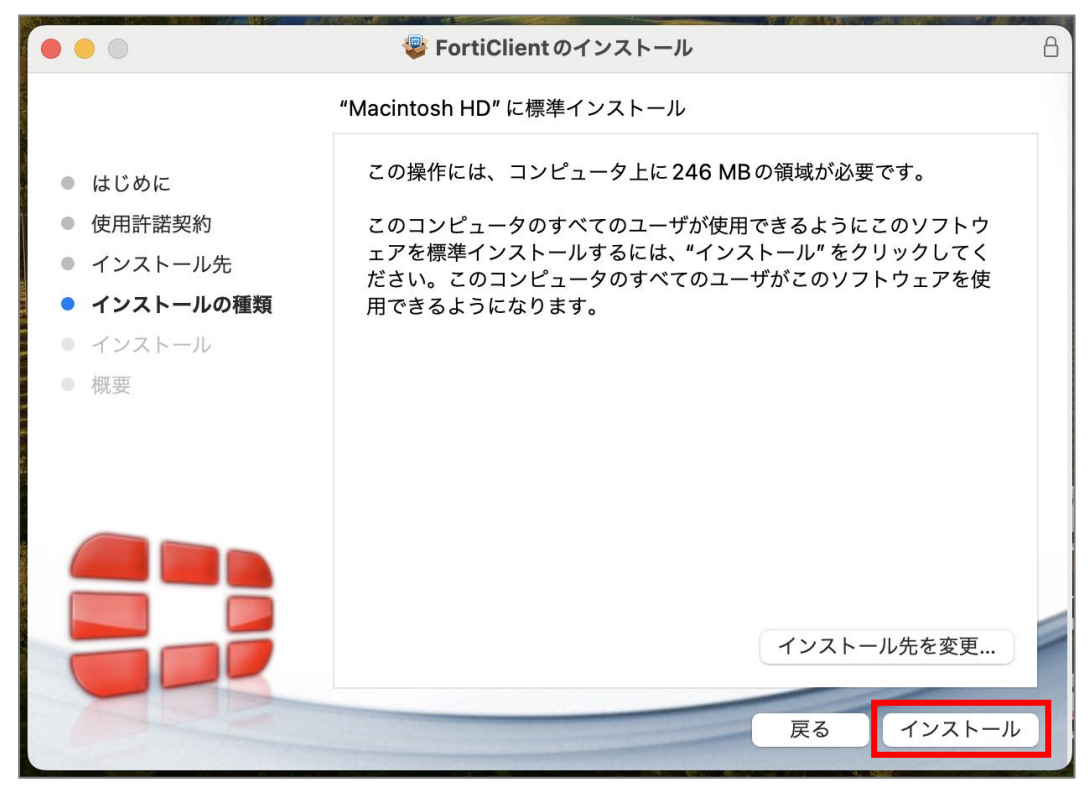

(10) 下記画面にて、「**パスワード**」欄に <u>PC 管理者権限の</u>パスワードを入力し、「**ソフトウェアをインストール**」 ボタンをクリックします。

| インストーラ                                |
|---------------------------------------|
| インストーラが新しいソフトウェアをインスト<br>ールしようとしています。 |
| 許可するにはパスワードを入力してください。                 |
| パスワード                                 |
| ソフトウェアをインストール                         |
| キャンセル                                 |

- (11) インストールが完了するまで、しばらくそのままでお待ちください。
- (12) インストール完了とほぼ同時に以下画面が表示されますので、「許可」ボタンをクリックします。

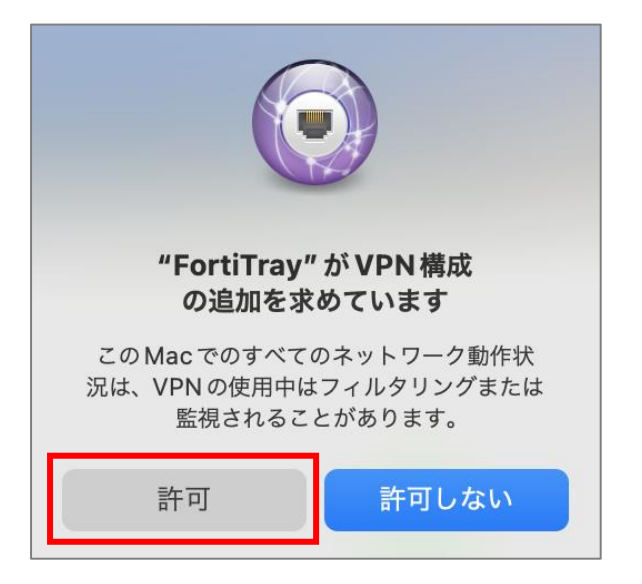

(13) 目次 [概要] 画面にて、[**インストールが完了しました。**] と表示されたら「**閉じる**」ボタンをクリック します。インストーラーを削除するか聞かれたら、ご自身のご希望の選択肢をお選びください。

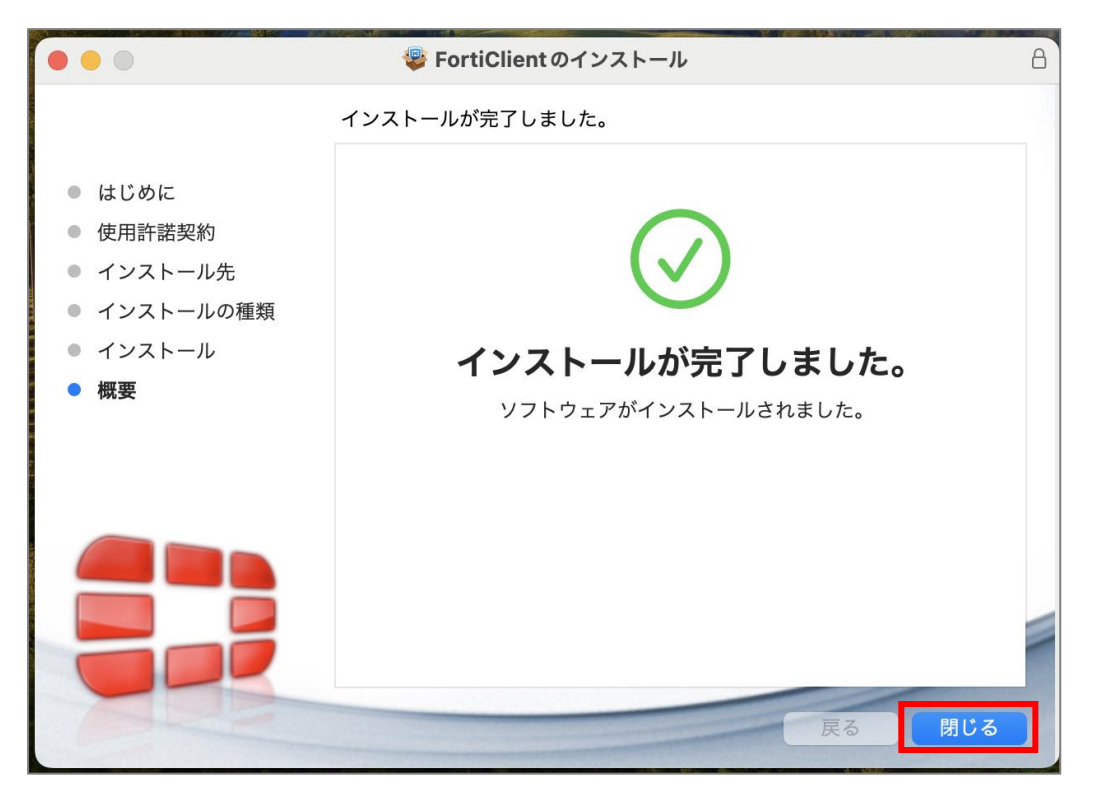

以上で、インストール作業は完了です。

続けて、VPN 接続ソフト初期設定及び接続方法マニュアルをご参照ください。

【!】インストーラーが起動しない場合

※エラーダイアログが出てインストーラーが起動しない場合は、下記設定を行ってください。

(参考) Apple 公式サイト https://support.apple.com/ja-jp/guide/mac-help/mh40596/13.0/mac/13.0

(1) 画面左上の「**アップルマーク**」→「システム設定」をクリックします。

| <b>É</b> Finder 7: | ァイル 編集 | 表示 | 移動 | ウインドウ | ヘルプ |
|--------------------|--------|----|----|-------|-----|
| このMacについて          |        |    | /  |       |     |
| システム設定             |        |    |    |       |     |
| App Store          |        |    |    |       |     |
| 最近使った項目            |        | >  |    |       |     |
| Finderを強制終了        | 第合ア    | 9  |    |       |     |

(2)「**プライバシーとセキュリティ**」をクリックし、右側画面を下にスクロールすると「**セキュリティ**」欄が あるので、「許可」へ変更してください。

| •••              | プライバシーとセキュリティ                                                                                          |  |  |  |  |  |
|------------------|----------------------------------------------------------------------------------------------------|--|--|--|--|--|
| Q 検索             | セキュリティ                                                                                                 |  |  |  |  |  |
| Apple ID         | ダウンロードしたアプリケーションの実行許可<br>App Store  App Store と確認済みの開発元からのアプリケーションを許可                                  |  |  |  |  |  |
| 🛜 Wi-Fi          |                                                                                                    |  |  |  |  |  |
| 🛞 Bluetooth      | FileVault オンにする                                                                                        |  |  |  |  |  |
| 🛞 ネットワーク         | FileVaultはディスクの内容を自動的に暗号化することでそのデー<br>夕を保護します。                                                         |  |  |  |  |  |
| 🛞 VPN            |                                                                                                    |  |  |  |  |  |
| [2] 通知           | 警告: データにアクセスするには、ログインパスワードまたは復旧キーが必要になります。復旧 キーはこの設定の中で自動的に生成されます。パスワードと復旧キーを両方とも忘れてしまった 場合、データは失われます。 |  |  |  |  |  |
| 🚺 サウンド           | ディスク"Macintosh HD"の FileVault はオフになっています。                                                              |  |  |  |  |  |
| () 集中モード         |                                                                                                    |  |  |  |  |  |
| ▲ スクリーンタイム       | <ul> <li>ロックダウンモード</li> <li>ロックダウンモードは、高度なサイバー攻撃の標的になっている<br/>と考えられる場合に、非常時のオブションとして使用できる保護</li> </ul> |  |  |  |  |  |
| 🔘 一般             | 機能です。ほとんどの方はこのような攻撃の標的になることはあ<br>りません。                                                                 |  |  |  |  |  |
| ◎ 外観             | ロックダウンモードになると、Macは通常通りに機能しなくなり                                                                         |  |  |  |  |  |
| 🕜 アクセシビリティ       | ます。セキュリティ保護のため、アプリケーション、Webサイ<br>ト、および機能は厳しく制限され、場合によってはまったく使用                                         |  |  |  |  |  |
| 🕄 コントロールセンター     | できなくなります。<br>詳しい情報                                                                                     |  |  |  |  |  |
| Siri と Spotlight |                                                                                                    |  |  |  |  |  |
| 🕛 プライバシーとセキュリティ  | その他                                                                                                    |  |  |  |  |  |

#### Q:最新版にバージョンアップしたい

A:PC にインストール済みの VPN 接続ソフトは、自動的にバージョンアップしません。 最新バージョンに上げたい場合には、その時点で公開されている本マニュアルを IT サポートサイトから開 き、再度インストーラーをダウンロードして、再インストールしてください。